# **Custom Event Pricing**

19 Steps <u>View most recent version</u>

Created by Engagifii Inc. Creation Date November 30, 2023 Last Updated November 30, 2023

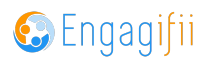

# **Click on Events**

| =          | Relationships              | 1 |                                                                                                    |
|------------|----------------------------|---|----------------------------------------------------------------------------------------------------|
| 4.3<br>4.3 | Communication              | > |                                                                                                    |
|            | Library                    | > | Welcome! We're here to serve you.                                                                                                    |
| \$         | Revenue                    | > | Use the links on the left to:                                                                                                    |
| 2          | Legislation                | > | Browse our list of upcoming Events and Classes     Update your profile by clicking your name in the top right and choosing     Take a look at the logislative issues up/or tracking rood our team's an |
| ŧ          | Events                     | > | • Take a look at the legislative issues were tracking, read our teams and                                                                                                    |
| Ē          | Accreditation              | > |                                                                                                    |
| <b>Q</b> ° | Settings and Configuration | > |                                                                                                    |
|            |                            |   |                                                                                                    |
|            |                            |   |                                                                                                    |
|            |                            |   |                                                                                                    |

#### STEP 2

## **Click on All Events**

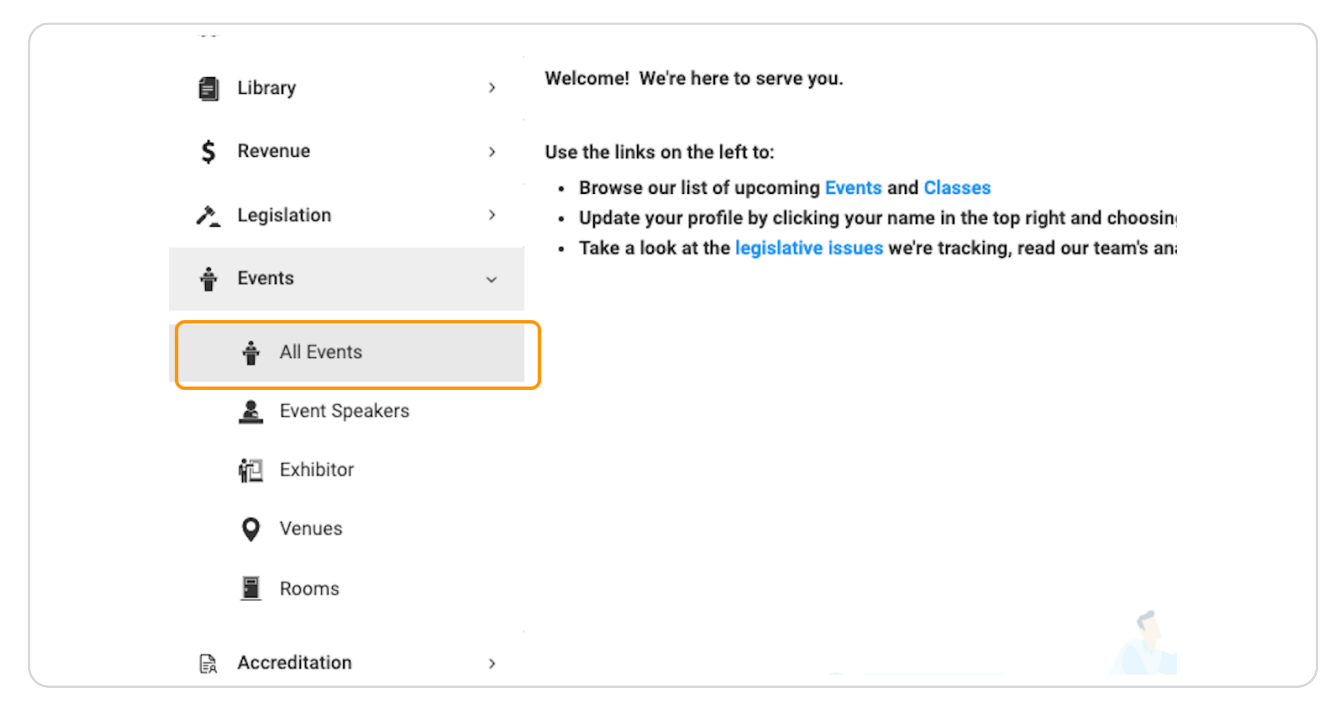

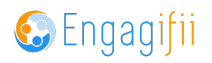

# Click on the event you wish to configure the pricing

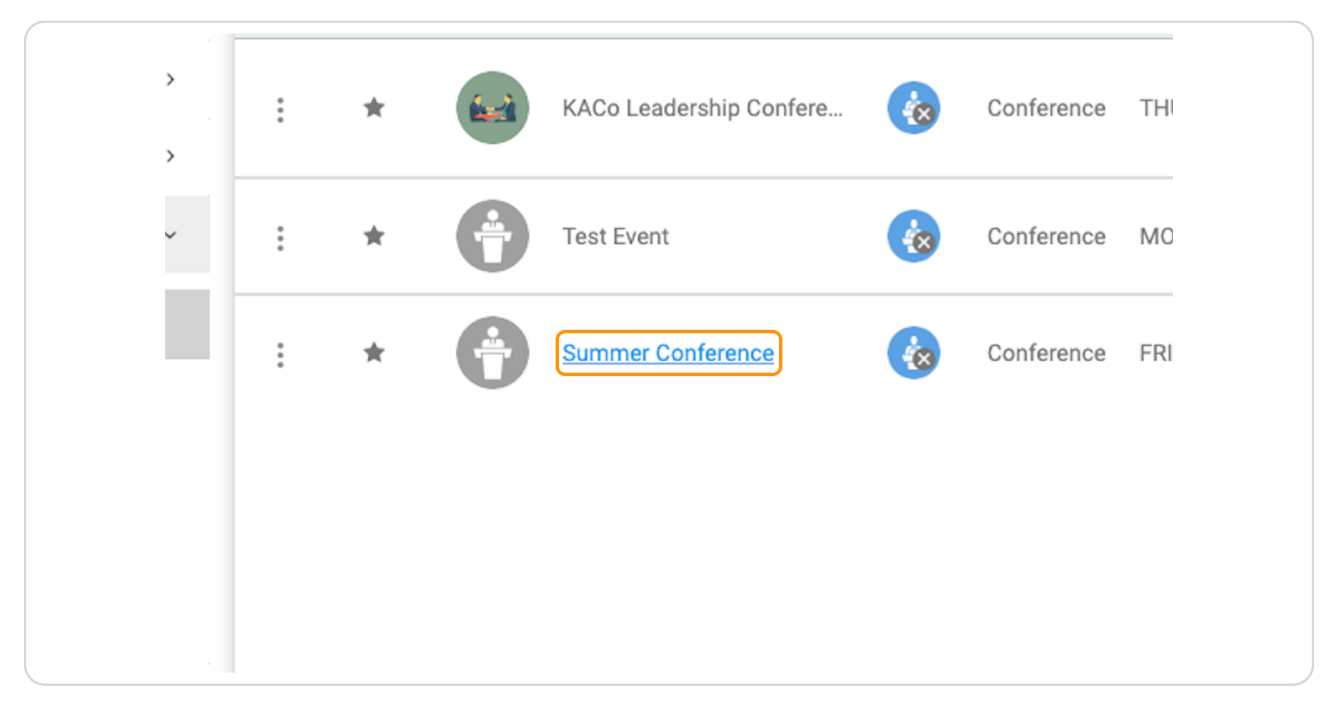

#### STEP 4

## **Click on Registration & Pricing**

|          | Event Type: Confere | ence 🖋                 |                      |              |                  |
|----------|---------------------|------------------------|----------------------|--------------|------------------|
| General  | Sessions Bundle     | es <u>Registration</u> | <u>&amp; Pricing</u> | Participants | Accounting Detai |
| Event So | chedule             |                        |                      |              |                  |
| Day 1    |                     |                        | Dav                  | 2            |                  |

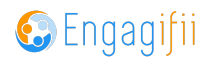

# Click on Edit

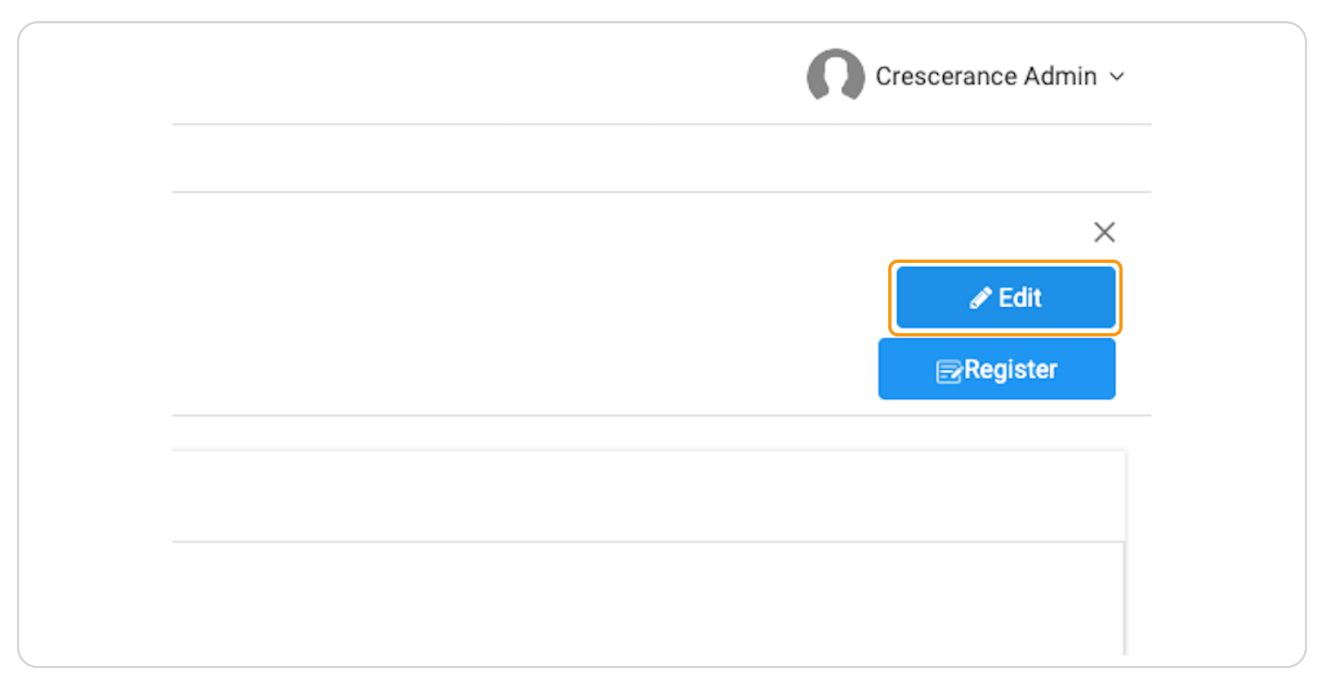

#### **STEP 6**

Click on Type to add group, people, organizations, tags and person types to create your pricing rules

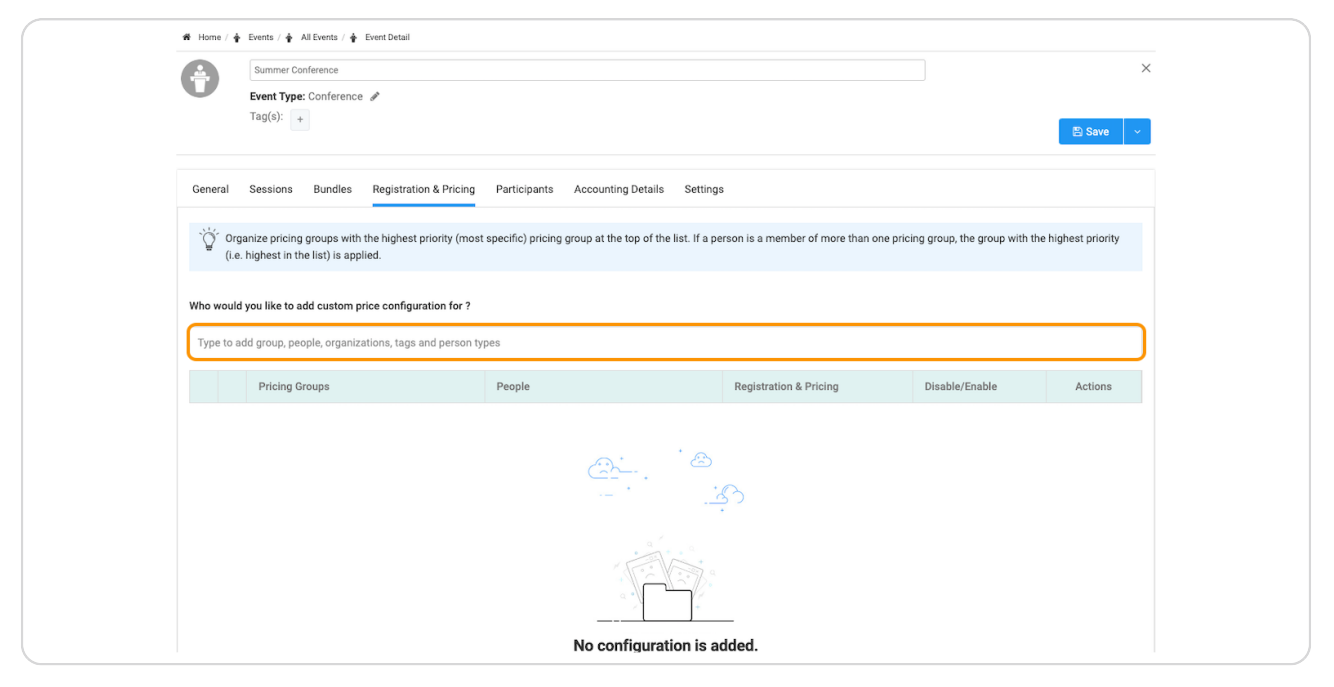

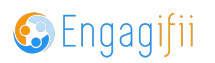

For example type "member" if you want to give your members a special pricing rule

| Summer Conference   Event Type: Conference   Tag(c):     Tag(c):     Ceneral   Sessions   Bundles   Registration & Pricing   Participants   Accounting Details   Settings     Cineral   Sessions   Bundles   Registration & Pricing   Participants   Accounting Details   Settings     Cineral   Sessions   Bundles   Registration & Pricing   People   Registration & Pricing   Disable/Enable   Actions     People (1 Record)   People (1 Record)                                                                                                    | 🏶 Home / 🛉          | Events / 🛊 All Events /                            | 🛊 Ever               | ent Detail                               |                                    |                                 |                                      |                    |
|----------------------------------------------------------------------------------------------------|---------------------|----------------------------------------------------|----------------------|------------------------------------------|------------------------------------|---------------------------------|--------------------------------------|--------------------|
| Prent Type: Conference *     Tg(s):     Ceneral Sessions Bundles Registration & Pricing Participants Accounting Details Settings     Concard Sessions Bundles Registration & Pricing Participants Accounting Details Settings     Concard Sessions Bundles Registration & Pricing Participants Accounting Details Settings     Concard Sessions Bundles Registration & Pricing Participants Accounting Details Settings     Concard Sessions Bundles Registration & Pricing Participants Accounting Details Settings     Concard Sessions Bundles Registration & Pricing Groups at the top of the list. If a person is a member of more than one pricing group, the group with the highest priority (most specific) pricing group at the top of the list. If a person is a member of more than one pricing group, the group with the highest priority (most specific) pricing group at the top of the list. If a person is a member of more than one pricing group, the group with the highest priority (i.e. highest in the list) is applied.   Who would you like to add custom price configuration for ?   member   People (1 Record)   People (1 Record) </th <th>A</th> <th>Summer Conference</th> <th></th> <th></th> <th></th> <th></th> <th></th> <th>×</th>                                                                                                    | A                   | Summer Conference                                  |                      |                                          |                                    |                                 |                                      | ×                  |
| Tag(s):       +       Image: Control of the second second |                     | Event Type: Confere                                | nce 🖋                | •                                        |                                    |                                 |                                      |                    |
| General Session Bundles Registration & Pricing Participants Accounting Details Settings   Organize pricing groups with the highest priority (nost specific) pricing group at the top of the list. If a person is a member of more than one pricing group, the group with the highest priority (ne. highest in the list) is applied. Who would you like to add custom price configuration for ?   member     People   Registration & Pricing Disable/Enable   Actions   Tags (0 Records) <td< th=""><th></th><th>Tag(s): +</th><th></th><th></th><th></th><th></th><th></th><th>🖹 Save 🗸 🗸</th></td<>                                                                                                    |                     | Tag(s): +                                          |                      |                                          |                                    |                                 |                                      | 🖹 Save 🗸 🗸         |
| Organize pricing groups with the highest priority (most specific) pricing group at the top of the list. If a person is a member of more than one pricing group, the group with the highest priority (i.e. highest in the list) is applied.         Who would you like to add custom price configuration for ?         member <ul> <li>People (1 Record)</li> <li>People (1 Record)</li></ul>                                                                                                    | General             | Sessions Bundle                                    | s R                  | Registration & Pricing Participants      | Accounting Details Setti           | ngs                             |                                      |                    |
|                                                                                                    |                     |                                                    |                      |                                          |                                    |                                 |                                      |                    |
| We would you like to add custom price configuration for ?         member       Registration & Pricing       Disable/Enable       Actions         Tags (0 Records)       >              Actions         Image: Tags (0 Records)       >                                                                                                    | ````Orga<br>(i.e. l | nize pricing groups w<br>highest in the list) is a | vith the<br>applied. | highest priority (most specific) pricing | group at the top of the list. If a | person is a member of more than | one pricing group, the group with th | e highest priority |
| Who would you like to add custom price configuration for ?         member         People (1 Record)       People       Registration & Pricing       Disable/Enable       Actions         Tags (0 Records)       >                                                                                                    |                     |                                                    |                      |                                          |                                    |                                 |                                      |                    |
| member       Registration & Pricing       Disable/Enable       Actions         Image: Constraint of the coord of the coord of the                                   | Who would y         | you like to add custor                             | m price              | configuration for ?                      |                                    |                                 |                                      |                    |
| People (1 Record)       People       Registration & Pricing       Disable/Enable       Actions         Tags (0 Records)                                                                                                    | member              |                                                    |                      |                                          |                                    |                                 |                                      |                    |
| Tags (0 Records)       >         Image: Organizations (0 Records)       Image: Organization (0 Records)         Image: Organization (0 Records)       Image: Organization (0 Records)         Image: Organization (0 Re                                                                                                    | Reo                 | ple (1 Record)                                     | >                    | People                                   |                                    | Registration & Pricing          | Disable/Enable                       | Actions            |
| Image: Constraints (0 Records) >       Image: Constraints         Image: Constraints       Image: Constraints         Image: Constraints       Image: Constraints                                                                                                    | 🕥 Tag               | s (0 Records)                                      | >                    |                                          |                                    |                                 |                                      |                    |
| Image: Organizations (0 Records) >       Image: Organizations (0 Records) >         Image: Organizations (0 Records) >       Image: Organizations (0 Records) >         Image: Organizations (0 Records) >       Image: Organizations (0 Records) >         Image: Organizations (0 Records) >       Image: Organizations (0 Records) >         Image: Organizations (0 Records) >       Image: Organizations (0 Records) >         Image: Organization (0 Records) >       Image: Organization (0 Records) >         Image: Organization (0 Records) >       Image: Organization (0 Records) >         Image: Organization (0 Records) >       Image: Organization (0 Records) >         Image: Organization (0 Records) >       Image: Organization (0 Records) >         Image: Organization (0 Records) >       Image: Organization (0 Records) >         Image: Organization (0 Records) >       Image: Organization (0 Records) >         Image: Organization (0 Records) >       Image: Organization (0 Records) >         Image: Organization (0 Records) >       Image: Organization (0 Records) >         Image: Organization (0 Records) >       Image: Organization (0 Records) >         Image: Organization (0 Records) >       Image: Organization (0 Records) >         Image: Organization (0 Records) >       Image: Organization (0 Records) >         Image: Organization (0 Records) >       Image: Organization (0 Records) >         Image: Organizat                                                                                                    |                     |                                                    |                      |                                          | <u> </u>                           |                                 |                                      |                    |
| Image: Second system       Image: Second system         Image: Second system       Image: Second system         Image: Second                                                                                                    | 0rg                 | anizations (0 Record:                              | s) >                 |                                          | *                                  | is s                            |                                      |                    |
| Groups (0 Records)                                                                                                    | Per:                | son Types (0 Records                               | 5) >                 |                                          | Δ.                                 |                                 |                                      |                    |
| Groups (0 Records)                                                                                                    |                     |                                                    |                      |                                          | No results                         |                                 |                                      |                    |
|                                                                                                    | 🚯 Gro               | ups (0 Records)                                    | >                    |                                          |                                    |                                 |                                      |                    |
| Example 2 Committees (0 Records)                                                                                                    |                     | amittaaa (0 Deeerde)                               |                      |                                          |                                    |                                 |                                      |                    |

## STEP 8

# **Click on MEMBER**

| ember                                                  |                              |                        |
|--------------------------------------------------------|------------------------------|------------------------|
| People (0 Records)                                     | People                       | Registration & Pricing |
| Tags (0 Records)                                       | · · ·                        | ×.                     |
| Organizations (0 Records) >                            |                              | ు<br>.చి               |
| Person Types (2 Records) >                             | Type to search               | 2 Recon                |
| Groups (0 Records)                                     | MEMBER                       |                        |
| Committees (0 Records)                                 |                              |                        |
| search for people, tags, ganizations, person types and |                              |                        |
| oups, start typing atleast two<br>aracters             | s Reserved.   Privacy Policy |                        |

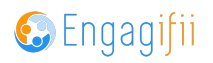

Click on Manage to create the pricing rule

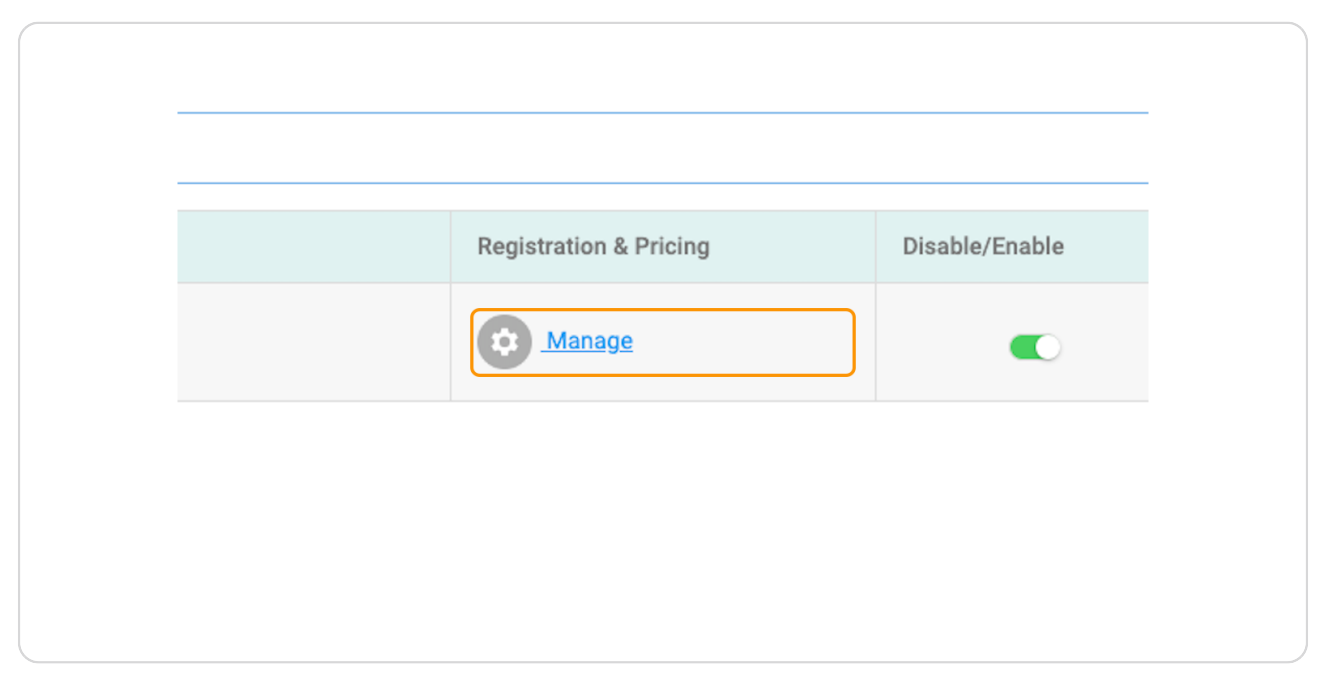

#### STEP 10

# Select which rule you'd like to apply

Select Price Override to set up price rule and enter new price.

| My Area     Relationships                                                           | EREGISTRATION                                             | Settings               | for 🙆 MEMBER                   |                                |                                                            |                                                                                                    | ×                          | Crescerance Admin ~ |
|-------------------------------------------------------------------------------------|-----------------------------------------------------------|------------------------|--------------------------------|--------------------------------|------------------------------------------------------------|----------------------------------------------------------------------------------------------------|----------------------------|---------------------|
| Communication Library Revenue                                                       | O 🕄 Defa                                                  | ult Price              |                                | O 13 Pric<br>Overrid<br>New Pr | ce Override<br>le the default event price<br>rrice: \$ 100 | <ul> <li>E Date-driven Price</li> <li>Set date specific prices</li> <li>E.g., Early Bird, Standard or Limited of people.</li> </ul> | for a specific number      | 🖹 Save 🗸 🗸          |
| <ul> <li>Legislation</li> <li>Events</li> <li>All Events</li> </ul>                 | <ul><li>(2) Registration</li><li>(3) Approval V</li></ul> | n Workflow<br>/orkflow |                                |                                |                                                            |                                                                                                    | >                          | e highest priority  |
| <ul> <li>Event Speaker</li> <li>Exhibitor</li> <li>Venues</li> <li>Rooms</li> </ul> |                                                           | <b>∷</b> 1             | Pricing Groups                 |                                | People<br>Aladeen sdf<br>30 more                           | Registration & Pricing                                                                                                    | Cancel Save Disable/Enable | Actions             |
| Accreditation     O <sub>6</sub> Settings and Configu                               | →<br>uration →                                            |                        |                                |                                |                                                            |                                                                                                    |                            |                     |
|                                                                                     |                                                           |                        |                                |                                |                                                            |                                                                                                    |                            |                     |
| 0                                                                                   | c                                                         | opyright © 2           | 023 ENGAGIFII Inc All Rights R | teserved.   Privacy            | y Policy                                                   |                                                                                                    |                            | 🚱 Engagiții         |

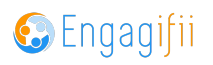

# Click on Save

|                    | >              | e highest priority |
|--------------------|----------------|--------------------|
|                    | Cancel Save    |                    |
| stration & Pricing | Disable/Enable | Actions            |
| Manage             |                |                    |

#### STEP 12

# Add a new custom price rule for a different cohort

| People (1 Record)                                                                           | > |                       | People                 | Registration & Pricing |
|---------------------------------------------------------------------------------------------|---|-----------------------|------------------------|------------------------|
| Tags (0 Records)                                                                            | > |                       | Aladeen sdf<br>30 more | Manage                 |
| Organizations (0 Records)                                                                   | > |                       |                        |                        |
| Person Types (1 Record)                                                                     | > | Type to search        |                        | 1 Recor                |
| Groups (0 Records)                                                                          | > |                       | BER                    |                        |
| Committees (0 Records)                                                                      | > |                       |                        |                        |
| search for people, tags,<br>ganizations, person types and<br>oups, start typing atleast two |   |                       |                        |                        |
| aracters                                                                                    |   | s Reserved.   Privacy | Policy                 |                        |

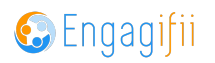

Click on Manage to set up those rules

| Registration & Pricing | Disable/Enable |
|------------------------|----------------|
| 🔅 Manage               |                |
| Manage                 |                |
| 1 Records              |                |
|                        |                |

## STEP 14

# Click on Manage

| SON | Manage |  |
|-----|--------|--|
|     |        |  |
|     |        |  |

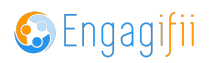

Select Date driven Price to create early bird or late registration pricing

| 🛆 Communication                                                           | O 13 Def                                        | ault Pric  | e<br>\$0.00 |                                 | O t3 Price Override<br>Override the default event price<br>New Price: \$ 0 | Set date specific<br>E.g., Early Bird, St<br>of specific | <b>rice</b><br>prices<br>andard or Limited for a sp | ecific number | 🖺 Save 🗸           |
|---------------------------------------------------------------------------|-------------------------------------------------|------------|-------------|---------------------------------|----------------------------------------------------------------------------|----------------------------------------------------------|-----------------------------------------------------|---------------|--------------------|
| <ul> <li>\$ Revenue</li> <li>\$ Legislation</li> <li>\$ Events</li> </ul> | Name<br>Irly Bird Reg                           | gistratior | 1           | Date Range MM/DD/YYYY  Select T | ime O · MM/DD/YYYY 🛗 Select Time                                           | Registrant Limit                                         | Price                                               | ů o           | e highest priority |
| All Events     Event Speaker     Exhibitor     Venues                     | <ol> <li>Registrat</li> <li>Approval</li> </ol> | ion Work   | cflow<br>w  |                                 |                                                                            |                                                          |                                                     | >             | Actions            |
| Rooms                                                                     |                                                 |            | 1           | Мемвек                          | 30 more                                                                    | Wanage Manage                                            | Cancel                                              | Save          |                    |
| R Accreditation                                                           | >                                               |            | 2           |                                 | Nick Lacarno                                                               | 😥 Manage                                                 |                                                     |               |                    |
| O <sub>6</sub> Settings and Configur                                      | ation >                                         |            | 3           | Person - PAMELA J               | PAMELA JACKSON                                                             | Manage                                                   |                                                     |               |                    |
|                                                                           |                                                 |            |             |                                 |                                                                            |                                                          |                                                     |               |                    |

#### STEP 16

# Enter the parameters for the date driven pricing

| Relationships                         | 1 Price by Re            | gistration 1 | ype and Date Range  |                                                                           |                                                                                                    | Ý                       |                     |
|---------------------------------------|--------------------------|--------------|---------------------|---------------------------------------------------------------------------|----------------------------------------------------------------------------------------------------|-------------------------|---------------------|
| Communication     Library     Revenue | O 13 Defau<br>Default Pr | It Price     |                     | O ta Price Override<br>Override the default event price<br>New Price: § 0 | • E Date-driven Price<br>Set date specific prices<br>E.g., Early Bird, Standard or Limited<br>of people. | I for a specific number | 🖺 Save 🗸 🗸          |
| A Legislation                         | Name                     |              | Date Range          |                                                                           | Registrant Limit Price                                                                                   |                         | a highest priority  |
| 🛉 Events                              | Early Bird Reg           | istrati      | 11/30/2023 🛗 6:00 A | м 💿 - 12/22/2023 🛗 11:30 РМ                                               | ☑ 25 \$ \$ 50                                                                                            | D ti o                  | ie ingriest privity |
| 🛉 All Events                          | 2 Registration           | Workflow     |                     |                                                                           |                                                                                                    | >                       |                     |
| 💄 Event Speaker                       | (3) Approval W           | orkflow      |                     |                                                                           |                                                                                                    | >                       |                     |
| 1 Exhibitor                           |                          |              |                     |                                                                           |                                                                                                    |                         | Actions             |
| <b>Q</b> Venues                       |                          |              |                     |                                                                           |                                                                                                    | Cancel Save             |                     |
| Rooms                                 |                          |              | MEMBER              | 30 more                                                                   | Manage                                                                                                   |                         |                     |
| Accreditation                         | •                        | <b>∷</b> 2   |                     | Nick Lacarno                                                              | Manage                                                                                                   |                         |                     |
| O <sub>0</sub> Settings and Configur  | ation >                  | ∷ 3          | Person - PAMELA J   | PAMELA JACKSON                                                            | Manage                                                                                                   |                         |                     |
|                                       |                          |              |                     |                                                                           |                                                                                                    |                         |                     |
|                                       |                          |              |                     |                                                                           |                                                                                                    |                         |                     |
|                                       |                          |              |                     |                                                                           |                                                                                                    |                         |                     |

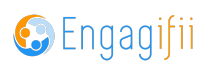

## **Click on Save**

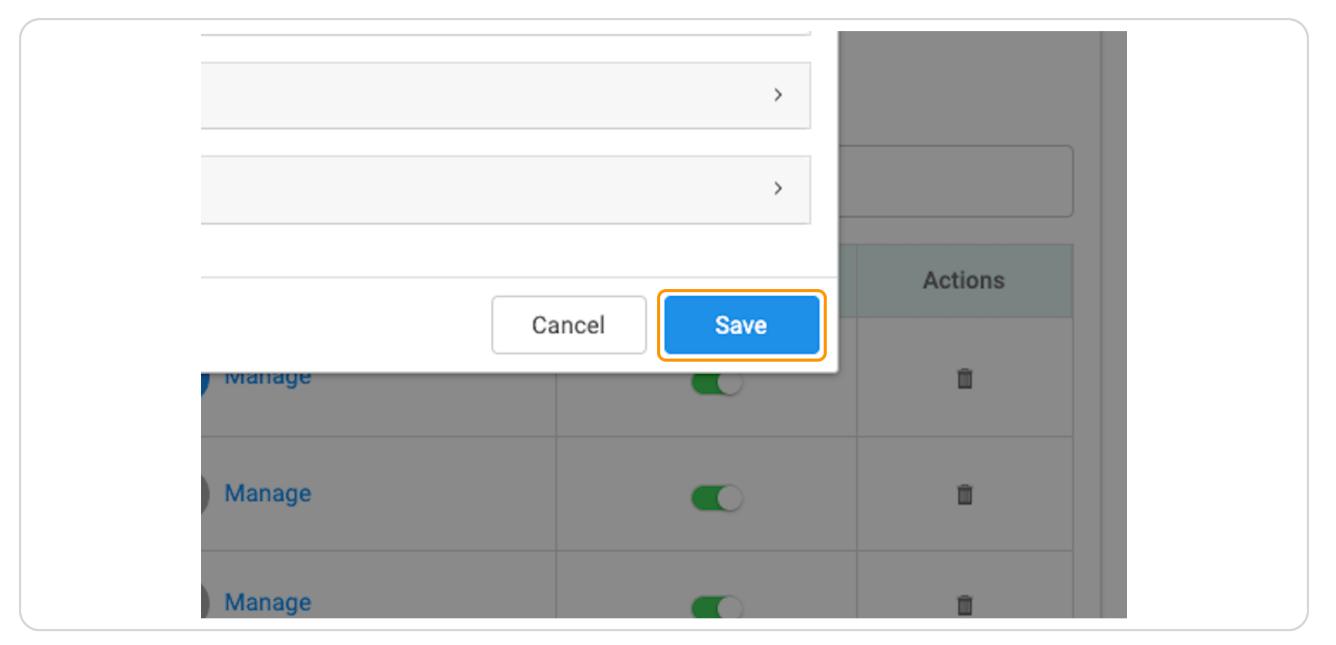

#### **STEP 18**

Drag to organize pricing groups with the highest priority (most specific) pricing group at the top of the list. If a person is a member of more than one pricing group, the group with the highest priority (i.e. highest in the list) is applied....

| CXa                                       | ≡   |                                                                                                    |                                            |                                           |                        | 6              | Crescerance Admin ~   |  |  |  |  |
|-------------------------------------------|-----|----------------------------------------------------------------------------------------------------|--------------------------------------------|-------------------------------------------|------------------------|----------------|-----------------------|--|--|--|--|
| [•] My Area                               | >   | # Home / #                                                                                                    | Events / 🛉 All Events / 🛉 Event Detail     |                                           |                        |                |                       |  |  |  |  |
| Relationships                             | >   | Ť                                                                                                    | Summer Conference Event Type: Conference   |                                           |                        |                | ×                     |  |  |  |  |
| 🛆 Communication                           | >   |                                                                                                    | Tag(s): +                                  |                                           |                        |                | 🗈 Save 🗸 🗸            |  |  |  |  |
| Library                                   | ·   |                                                                                                    |                                            |                                           |                        |                |                       |  |  |  |  |
| \$ Revenue                                | •   | General                                                                                                    | Sessions Bundles Registration              | & Pricing Participants Accounting Details | Settings               |                |                       |  |  |  |  |
| A Legislation                             | >   | Criganize pricing groups with the highest priority (most specific) pricing group at the top of the list. If a person is a member of more than one pricing group, the group with the highest priority |                                            |                                           |                        |                |                       |  |  |  |  |
| 🛊 Events                                  | ×   | (Le                                                                                                    | , nignest in the list) is applied.         |                                           |                        |                |                       |  |  |  |  |
| 🛊 All Events                              |     | Who would                                                                                                    | I you like to add custom price configurati | on for ?                                  |                        |                |                       |  |  |  |  |
| Event Speakers                            |     | Type to a                                                                                                    | dd group, people, organizations, tags and  | l person types                            |                        |                |                       |  |  |  |  |
| Venues                                    |     |                                                                                                    | Pricing Groups                             | People                                    | Registration & Pricing | Disable/Enable | Actions               |  |  |  |  |
| Rooms                                     |     | 1                                                                                                    | MEMBER                                     | Aladeen sdf<br>30 mare                    | 😥 Manage               |                |                       |  |  |  |  |
| Accreditation                             | > . | ₿ 2                                                                                                    |                                            | Nick Lacarno                              | Manage                 |                |                       |  |  |  |  |
| O <sup>®</sup> Settings and Configuration | n > | . 3                                                                                                    | Person - PAMELA J                          | PAMELA JACKSON                            | 🔯 Manage               |                |                       |  |  |  |  |
|                                           |     |                                                                                                    |                                            |                                           |                        |                |                       |  |  |  |  |
|                                           |     |                                                                                                    |                                            |                                           |                        |                |                       |  |  |  |  |
|                                           |     |                                                                                                    |                                            |                                           |                        |                |                       |  |  |  |  |
| 0                                         | (   | Copyright © 2                                                                                                    | 2023 ENGAGIFII Inc All Rights Reserved     | Privacy Policy                            |                        |                | S Facasilii           |  |  |  |  |
|                                           | Ì   | soppingin @ 2                                                                                                    | and provide a rest free regists reserved   |                                           |                        | ę              | Engagijii<br>"Cagaawa |  |  |  |  |

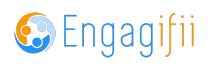

STEP 19

# Click on Save when finished

| X                                                                              |
|--------------------------------------------------------------------------------|
| 🖺 Save 🗸 🗸                                                                     |
|                                                                                |
|                                                                                |
| s a member of more than one pricing group, the group with the highest priority |

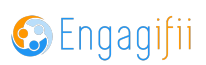

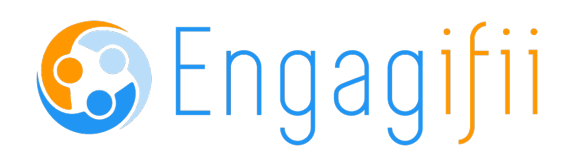

12 of 12